目录

#### 更新日期: 2022-03-31

| <i>-</i> , | 手机版皮带秤 APP 软件一安装说明           | 2    |
|------------|------------------------------|------|
|            | 1、手机获取 PDCAPP.apk 安装包,并点击运行; | 2    |
|            | 2、点击安装;                      | 3    |
|            | 3、 点击继续安装;                   | 4    |
|            | 4、 安装完成,点击完成;                | 5    |
|            | 5、 手机上显示安装完成的图标;             | 5    |
| <u> </u>   | 手机版皮带秤 APP 软件一界面说明           | 6    |
|            | 1、 显示 <工作> 界面;               | 6    |
|            | 2、 查询 <月报表>;                 | 7    |
|            | 3、 查询 <年报表>;                 | 8    |
|            | 4、 查询 <故障诊断>;                | 9    |
| 三、         | 皮带秤 WEB 轻客户端软件一安装说明          | .10  |
|            | 1、皮带秤 WEB 轻客户端:              | . 10 |
|            | 2、系统配置一参数说明;                 | .11  |
|            | 3、软件运行;                      | .12  |
| 四、         | 皮带秤 WEB 轻客户端软件一界面说明          | .13  |
|            | 1、查询 <月报表>;                  | .13  |
|            | 2、查询 <年报表>;                  | .14  |
|            | 3、查询 <故障诊断>;                 | .15  |

### 一、手机版皮带秤 APP 软件—安装说明

注: 仅支持*安卓*(Android) 手机

### 1、手机获取 PDCAPP.apk 安装包,并点击运行;

每个客户获取的 APP 软件名称不同,此示例为: PDCAPP.apk。

PDCAPP.apk.1 3.1 MB ?

# 2、点击安装;

| 4gm 17:25               |          | * 🖸 🍣 💴 |
|-------------------------|----------|---------|
| < PDC5028.<br>QQ浏览器文件服装 | apk.1    | •••     |
|                         |          |         |
|                         |          |         |
|                         |          |         |
|                         |          |         |
|                         |          |         |
| 检测                      | 到此文件为安装包 | ],      |
|                         | ////     |         |
|                         |          |         |
| 皮带                      | 京秤计量管量系统 |         |
|                         | 版本1.0    |         |
|                         |          |         |
|                         | 安装       |         |
|                         |          |         |
|                         |          |         |
|                         |          |         |
|                         |          |         |
|                         |          |         |
|                         |          |         |
| =                       |          | 1       |

### 3、点击继续安装;

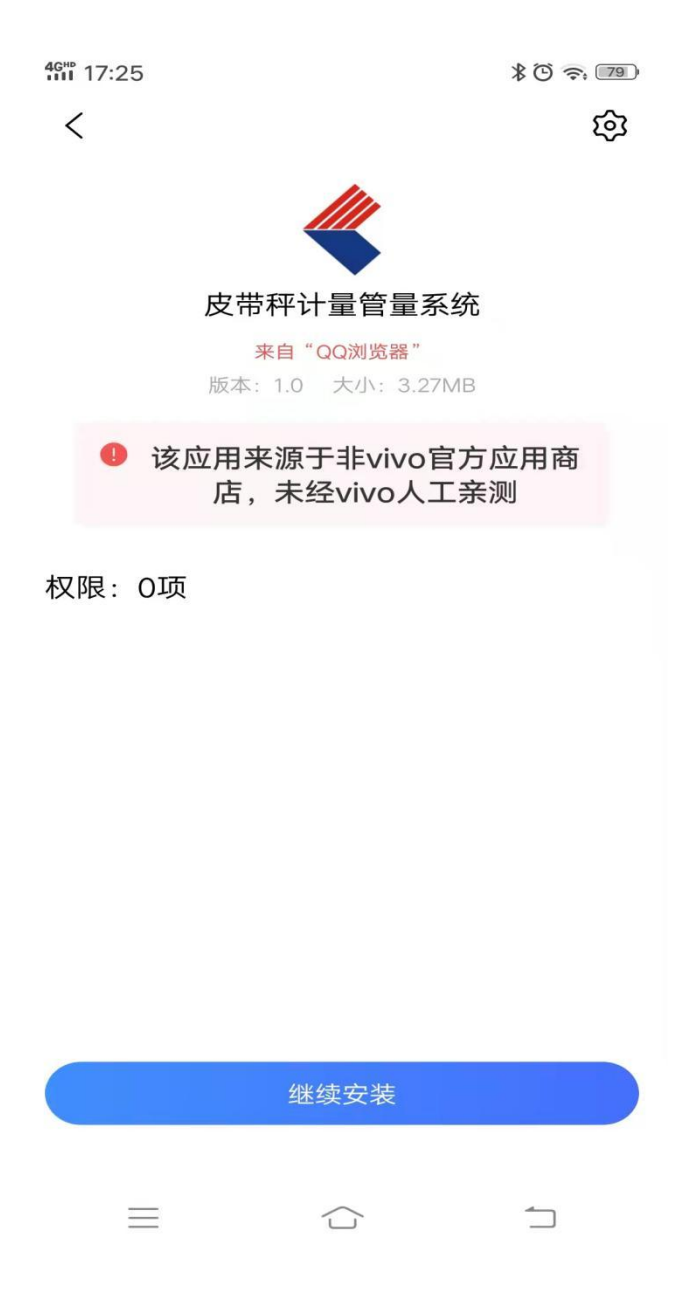

## 4、安装完成,点击完成;

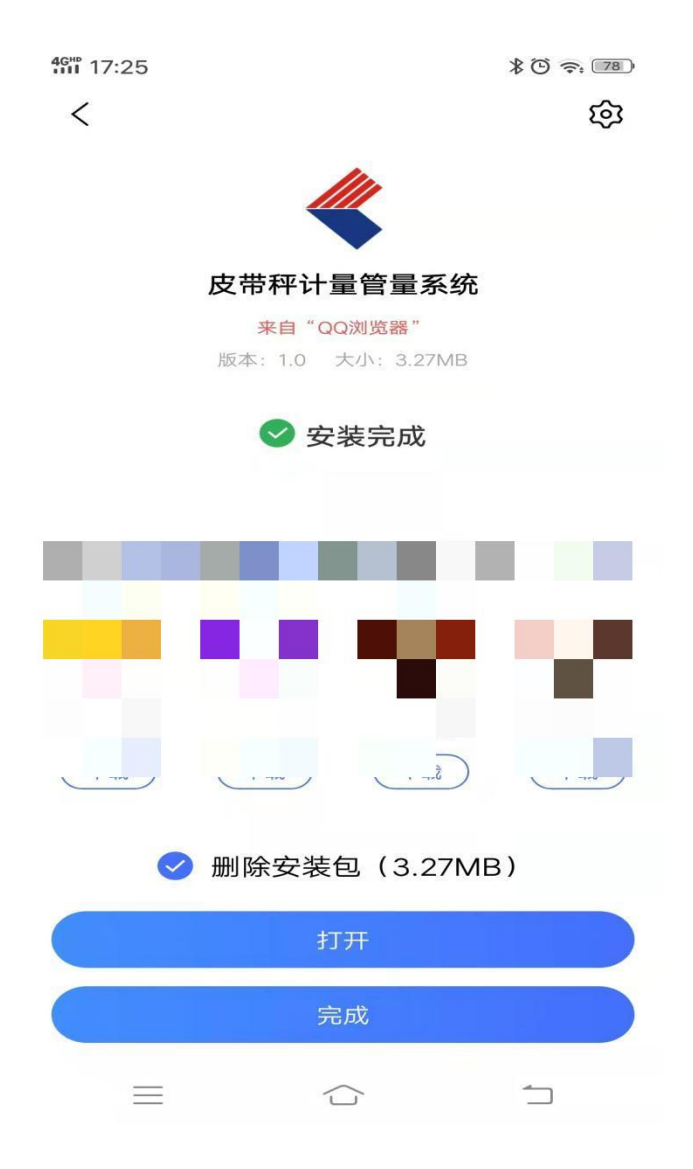

5、手机上显示安装完成的图标;

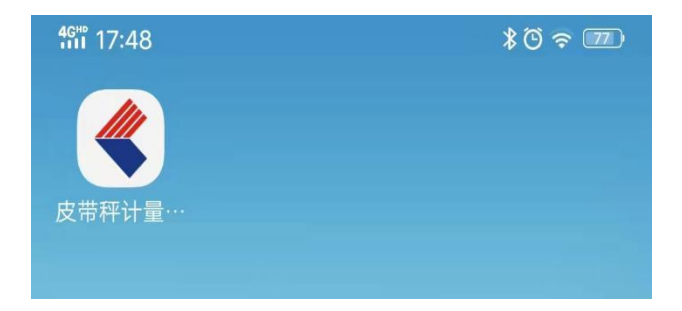

### 二、手机版皮带秤 APP 软件—界面说明

### 1、显示 <工作> 界面;

点击皮带秤计量管量系统图标。

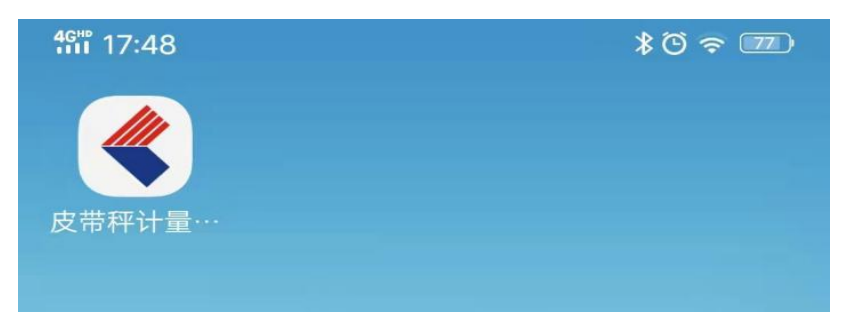

查看每台仪表的总累计量、月累计量、日累计量、班累计量、流量、状态;

| 工作  | 参数         |       |             | 关于        |
|-----|------------|-------|-------------|-----------|
|     | 皮带和        | 平计量   | <b>置管量系</b> | 系统        |
| 月报  | 表          | 生     | <u> </u>    | 故障诊断      |
| 甲   | 1_物料       |       | E           | 甲2_物料     |
| 总累计 | 1524       | .37 t | 总累计         | 1523.67 t |
| 月累计 | 1524.      | .38 t | 月累计         | 1523.67 t |
| 日累计 | 90.        | .08 t | 日累计         | 89.72 t   |
| 班累计 | 7.         | 00 t  | 班累计         | 6.97 t    |
| 流量  | 8.         | 7 t/h | 流量          | 10.5 t/h  |
| 状态  | 负料运        | 行     | 状态          | 负料运行      |
| 甲   | 3_物料       |       | ć           | 乙1_物料     |
| 总累计 | 1523.      | 26 t  | 总累计         | 1523.72 t |
| 月累计 | 1523.      | 26 t  | 月累计         | 1523.72 t |
| 日累计 | 89         | .57 t | 日累计         | 90.04 t   |
| 班累计 | 6          | .97 t | 班累计         | 6.98 t    |
| 流量  | 17.4       | 4 t/h | 流量          | 19.2 t/h  |
| 状态  | 负料运        | 行     | 状态          | 负料运行      |
| Z   | 2_物料       |       | Ē           | E料_物料     |
| 总累计 | 1523.      | 65 t  | 总累计         | 1523.51 t |
| 月累计 | 1523.      | 65 t  | 月累计         | 1523.51 t |
| 日累计 | 90         | .13 t | 日累计         | 89.51 t   |
| 班累计 | 7          | .15 t | 班累计         | 6.97 t    |
| 流量  | 20.9       | 9 t/h | 流量          | 80.1 t/h  |
| 状态  | <b>负料运</b> | 行     | 状态          | 负料运行      |

## 2、查询 <月报表>;

点击 <月报表>。

| Τŕ | 乍 参 | 数          | 关于      | -  |
|----|-----|------------|---------|----|
|    |     |            |         |    |
|    |     | 皮带秤        | 产量监控    |    |
| 月  | 报表  | <u>F报表</u> | 故障诊断    | 返回 |
|    | 秤名  |            | 全部      |    |
|    | 班次  |            | 全部・     |    |
|    | 物料  |            | 全部・     |    |
|    | 年份  |            | 2022年 · |    |
|    | 月份  |            | 3月 ,    |    |
|    |     | 查          | 询       |    |

| 工作        | 参数       |               | 关于      |          |
|-----------|----------|---------------|---------|----------|
| 月报表       | 年报表      | 故障            | 诊断      | 返回       |
|           | XXX/ 202 | 22年3月产量报表单位:叫 | ŧ       |          |
| 日期        | 一班       | 二班            | 三班      | 日产       |
| 22年03月01日 | 257.569  | 257.408       | 257.625 | 772.602  |
| 22年03月02日 | 258.009  | 257.747       | 257.717 | 773.473  |
| 22年03月03日 | 257.652  | 258.008       | 258.336 | 773.996  |
| 22年03月04日 | 257.348  | 258.06        | 257.824 | 773.232  |
| 22年03月05日 | 257.852  | 257.916       | 257.056 | 772.824  |
| 22年03月06日 | 258.461  | 257.759       | 257.995 | 774.215  |
| 22年03月07日 | 258.209  | 257.24        | 257.783 | 773.232  |
| 22年03月08日 | 258.097  | 258.114       | 258.413 | 774.624  |
| 22年03月09日 | 257.998  | 258.775       | 257.208 | 773.981  |
| 22年03月10日 | 258.159  | 257.223       | 257.73  | 773.112  |
| 22年03月11日 | 257.89   | 258.118       | 258.324 | 774.332  |
| 22年03月12日 | 257.337  | 258.138       | 257.97  | 773.445  |
| 22年03月13日 | 257.929  | 257.615       | 257.801 | 773.345  |
| 22年03月14日 | 258.245  | 257.588       | 258.38  | 774.213  |
| 22年03月15日 | 257.422  | 257.901       | 257.932 | 773.255  |
| 22年03月16日 | 257.495  | 257.962       | 258.201 | 773.658  |
| 22年03月17日 | 257.379  | 254.919       | 247.597 | 759.895  |
| 22年03月18日 | 248.922  | 217.851       | 248.587 | 715.36   |
| 22年03月19日 | 247.965  | 248.246       | 249.408 | 745.619  |
| 22年03月20日 | 248.242  | 248.1         | 249.466 | 745.808  |
| 22年03月21日 | 249.312  | 248.209       | 248.472 | 745.993  |
| 22年03月22日 | 248.914  | 248.009       | 248,567 | 745.49   |
| 22年03月23日 | 250.032  | 247.594       | 248.972 | 746.598  |
| 22年03月24日 | 249.536  | 248.395       | 248.327 | 746.258  |
| 22年03月25日 | 249.42   | 248.289       | 248.805 | 746.514  |
| 22年03月26日 | 249.16   | 248.177       | 248.917 | 746.254  |
| 22年03月27日 | 249.055  | 248.686       | 248.293 | 746.034  |
| 22年03月28日 | 249.218  | 247.897       | 248.123 | 745.238  |
| 22年03月29日 | 249.158  | 248.618       | 248.702 | 746.478  |
| 22年03月30日 | 248.553  | 248.482       | 248.829 | 745.864  |
| 22年03月31日 | 248.911  | 31.067        | 0       | 279.978  |
| 合计        | 7869.449 | 7608.111      | 7607.36 | 23084.92 |

# 3、查询 <年报表>;

点击 <年报表>。

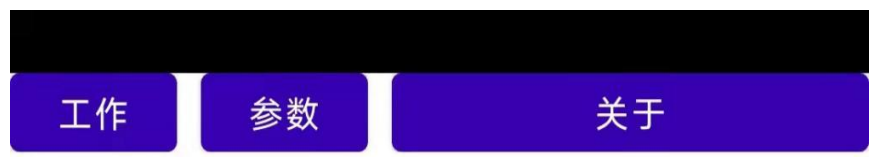

|   |    | 皮带秤产 | 产量监控  |   |    |
|---|----|------|-------|---|----|
| 月 | 报表 | 年报表  | 故障诊   | 断 | 返回 |
|   | 秤名 |      | 全部    | • |    |
|   | 物料 |      | 全部    | • |    |
|   | 年份 |      | 2022年 | ٠ |    |
|   |    | 查    | 询     |   |    |

| 参数         |                                                                    | 关于                                                     |                                                                                                    |
|------------|--------------------------------------------------------------------|--------------------------------------------------------|----------------------------------------------------------------------------------------------------|
| 年报         | 表 故                                                                | <u> 章诊断</u>                                            | 返回                                                                                                    |
| XXX        | K厂 2022年产量报表 单位                                                    | 立:吨                                                    |                                                                                                    |
| 一班         | 二班                                                                 | 三班                                                     | 月产                                                                                                    |
| 379.52 4   | 552.729                                                            | 4640.615                                               | 13572.864                                                                                                    |
| 223.191 7  | 219.476                                                            | 7219.755                                               | 21662.422                                                                                                    |
| 369.449 7  | 608.111                                                            | 7607.36                                                | 23084.92                                                                                                    |
| 9472.16 19 | 3380.316                                                           | 19467.73                                               | 58320.206                                                                                                    |
|            | 参数<br><b>年振</b><br>2379.52 4<br>423.191 7<br>69.449 7<br>472.16 11 | 参数<br><b>年报表 故</b><br>XXX <sup>-</sup> 2022年产量振表单位<br> | 参数 关于<br><u>年振表</u> 放障诊断<br>XXC <sup>-</sup> 2022年产量报表 単位時<br>XXC <sup>-</sup> 2022年产量报表 単位時<br>XXC <sup>-</sup> 2022年产量报表 単位時<br>4379.52 4552.729 4640.615<br>123.191 7219.476 7219.755<br>169.449 7608.111 7607.36<br>19380.316 19467.73 |

### 4、查询 <故障诊断>;

点击 <故障诊断> 。

| 工作   |         | 参数       |          |      | 关于      | F        |         |
|------|---------|----------|----------|------|---------|----------|---------|
|      |         |          | 故障       | 诊断   |         |          |         |
| 月期   | 表       | <u>年</u> | <u> </u> | 故障   | 诊断      | <u>返</u> |         |
|      | 甲1_     | 物料       |          |      | 甲2_     | 物料       |         |
| 总累计量 | 1609.44 | 月累计量     | 1609.44  | 总累计量 | 1608.82 | 月累计量     | 1608.82 |
| 日累计量 | 50.45   | 班累计量     | 9.02     | 日累计量 | 50.50   | 班累计量     | 9.02    |
| 批累计量 | 1609.44 | 定值累计     | 1609.44  | 批累计量 | 1608.82 | 定值累计     | 1608.82 |
| 瞬时流量 | 25.8    | 瞬时速度     | 0.12     | 瞬时流量 | 27.6    | 瞬时速度     | 0.12    |
| 当前负荷 | 1.00    | 控制输出     | 1234.00  | 当前负荷 | 1.00    | 控制输出     | 1234.00 |
| 净重   | 123.00  |          |          | 净重   | 123.00  |          |         |
|      | 甲3_     | 物料       |          |      | Z1_     | 物料       |         |
| 总累计量 | 1608.01 | 月累计量     | 1608.01  | 总累计量 | 1608.70 | 月累计量     | 1608.70 |
| 日累计量 | 50.40   | 班累计量     | 9.09     | 日累计量 | 50.52   | 班累计量     | 9.11    |
| 批累计量 | 1608.01 | 定值累计     | 1608.01  | 批累计量 | 1608.70 | 定值累计     | 1608.70 |
| 瞬时流量 | 34.5    | 瞬时速度     | 0.12     | 瞬时流量 | 36.3    | 瞬时速度     | 0.12    |
| 当前负荷 | 1.00    | 控制输出     | 1234.00  | 当前负荷 | 1.00    | 控制输出     | 1234.00 |
| 净重   | 123.00  |          |          | 净重   | 123.00  |          |         |
|      | Z2_     | 物料       |          |      | 主料      | _物料      |         |
| 总累计量 | 1608.87 | 月累计量     | 1608.87  | 总累计量 | 1608.52 | 月累计量     | 1608.53 |
| 日累计量 | 50.79   | 班累计量     | 9.11     | 日累计量 | 50.71   | 班累计量     | 9.11    |
| 批累计量 | 1608.87 | 定值累计     | 1608.87  | 批累计量 | 1608.53 | 定值累计     | 1608.53 |
| 瞬时流量 | 95.5    | 瞬时速度     | 0.12     | 瞬时流量 | 97.2    | 瞬时速度     | 0.12    |
| 当前负荷 | 1.00    | 控制输出     | 1234.00  | 当前负荷 | 1.00    | 控制输出     | 1234.00 |
| 净重   | 123.00  |          |          | 净重   | 123.00  |          |         |

### 三、皮带秤 WEB 轻客户端软件—安装说明

### 1、皮带秤 WEB 轻客户端:

解压,皮带秤 WEB 轻客户端.rar,

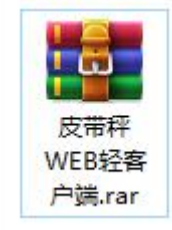

皮带秤 WEB 轻客户端, 文件内容:

> 皮带秤WEB轻客户端

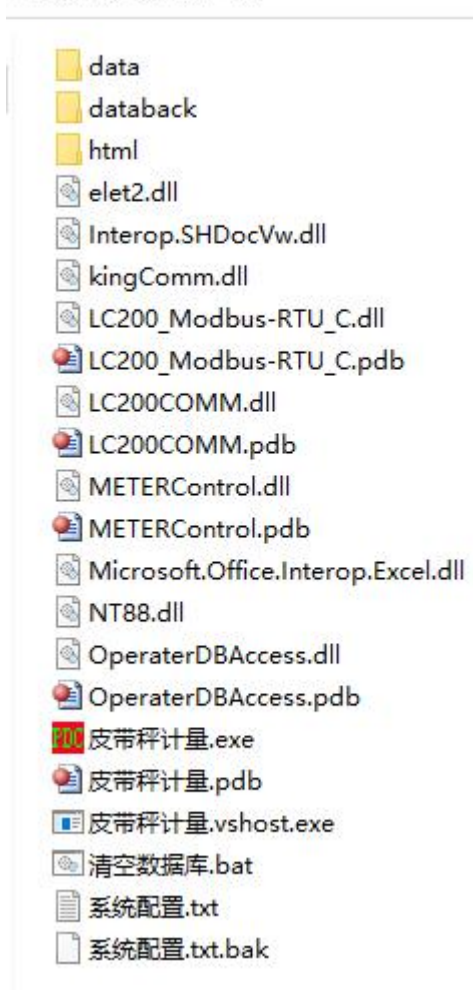

# 2、系统配置一参数说明;

| 序号 | 参数名称 | 释义                 |
|----|------|--------------------|
| 1  | 串口地址 | 对应网址               |
| 2  | 误码数  | 默认命令失败10次数后,认为通讯故障 |
| 3  | 刷新延时 | 每个命令的间隔时间          |
| 4  | x坐标  | 软件界面在显示器的 X 坐标     |
| 5  | y坐标  | 软件界面在显示器的 Y 坐标     |
| 6  | 宽    | 软件界面的宽度,小于显示器分辨率的宽 |
| 7  | 高    | 软件界面的高度,小于显示器分辨率的高 |
| 8  | 排例方式 | 软件界面仪表的列数          |
| 9  | 行距   | 软件界面仪表之间的行距        |
| 10 | 列距   | 软件界面仪表之间的列距        |
| 11 | 显示比列 | 软件界面仪表图标显示的大小      |
| 12 | 软件名称 | 软件界面显示的软件名称        |
| 13 | 版权信息 | 软件版权信息             |
| 14 | 报表格式 | 报表样式值              |

# 3、软件运行;

双击运行 **应**皮带秤计量.exe

默认用户:<mark>system</mark>默认密码:<mark>123</mark>

| 皮带秤计量系统    |                                 |                           | - 🗆 X       |
|------------|---------------------------------|---------------------------|-------------|
|            | 皮带秤计量                           | 量管量系统                     |             |
| <u>月</u> 报 | 表 年持                            | <u> </u>                  | <u>故障诊断</u> |
|            | 甲1_物料                           |                           | 甲2_物料       |
| 总累计        | 1615.75 t                       | 总累计                       | 1614.91 t   |
| 月累计        | 1615.75 t                       | 月累计                       | 1614.91 t   |
| 日累计        | 56.75 t                         | 日累计                       | 56.59 t     |
| 班累计        | 15.32 t                         | 班累计                       | 15.10 t     |
| 流量         | 77.6 t/h                        | 流量                        | 72.0 t/h    |
| 状态         | 负料运行                            | 状态                        | 负料运行        |
|            | 甲3_物料                           |                           | 乙1_物料       |
| 总累计        | 1614.18 t                       | 总累计                       | 1614.89 t   |
| 月累计        | 1614.18 t                       | 月累计                       | 1614.89 t   |
| 日累计        | 56.58 t                         | 日累计                       | 56.71 t     |
| 班累计        | 15.26 t                         | 班累计                       | 15.31 t     |
| 流量         | 7.9 t/h                         | 流量                        | 57.4 t/h    |
| 状态         | 负料运行                            | 状态                        | 负料运行        |
|            | 乙2_物料                           | 40                        | 主料_物料       |
| 总累计        | 1615.03 t                       | 总累计                       | 1614.78 t   |
| 月累计        | 1615.03 t                       | 月累计                       | 1614.78 t   |
| 日累计        | 56.95 t                         | 日累计                       | 56.97 t     |
| 班累计        | 15.27 t                         | 班累计                       | 15.37 t     |
| 流量         | 16.6 t/h                        | 流量                        | 18.3 t/h    |
| 状态         | 负料运行                            | 状态                        | 负料运行        |
|            | 日产量:340.55t   艇产量:91.64t   2022 | ⊣03-31 10:57:24  当前用户:SYS | VORKER      |

XXX有限公司

### 四、皮带秤 WEB 轻客户端软件—界面说明

## 1、查询 <月报表>;

点击 <月报表>。

| <u>月</u> | 报表 | <u>年报表</u> | 故障诊断    | <u>返回</u> |
|----------|----|------------|---------|-----------|
|          | 秤名 |            | 全部      |           |
|          | 班次 |            | 全部      |           |
|          | 物料 |            | 全部      |           |
|          | 年份 |            | 2022年 ~ |           |
|          | 月份 |            | 3月 ~    |           |
|          |    | 查          | 道<br>)  |           |
|          |    |            |         |           |

XXX有限公司

| Literation Literation   Target and the second second s                                                                                                    | ТОТИС ТОТИС <t< th=""><th>Image: 1 Image: 1 Image: 1</th><th>E = 1<br/>772.<br/>778.<br/>778.<br/>778.<br/>778.<br/>774.<br/>774.<br/>774.<br/>774</th></t<> | Image: 1 Image: 1                                                                                                    | E = 1<br>772.<br>778.<br>778.<br>778.<br>778.<br>774.<br>774.<br>774.<br>774                     |
|----------------------------------------------------------------------------------------------------|----------------------------------------------------------------------------------------------------|----------------------------------------------------------------------------------------------------|--------------------------------------------------------------------------------------------------|
| ID H D H D   28493013 281569 287.68 256.57 7   28493021 281569 237.68 256.57 7   28493021 285.69 237.68 282.57 7   28493021 215.69 237.68 282.38 7   28493021 215.42 284.98 253.48 7   28493026 284.44 217.99 295.98 7   28493026 284.44 297.99 295.98 7   28493026 284.99 277.24 297.93 7   28493026 284.99 257.97 27.33 7   28493026 254.99 287.73 7 7   28493026 27.39 27.73 27.93 7   28493026 27.74 28.93 7 7   28493026 27.73 27.73 7 7   28493026 27.42 27.93 27.93 7   28493026 27.9                                                                                                    | E3 -4 -4   2%490,8781 227.569 237.7   2%490,8781 229.569 237.7   2%490,8781 229.569 237.7   2%490,8781 227.62 249.8   2%490,8781 227.62 249.9   2%490,8781 227.82 227.7   2%490,8781 236.46 227.9   2%490,8781 236.97 235.7   2%490,8781 259.96 237.7   2%490,8781 251.97 259.9   2%490,8781 251.97 251.9   2%490,8781 251.97 251.9   2%490,8781 251.99 257.7   2%490,8781 251.99 257.9   2%490,8781 251.99 257.7   2%490,8781 251.99 257.7   2%490,8781 251.99 257.7   2%490,8781 251.99 257.7   2%490,8781 251.92 257.7                                                                                                    | E L3:   60 25 m35   47 25 m35   46 22 m34   58 22 m34   59 22 m34   59 25 m35   54 25 m34   57 25 m36   53 25 m36   33 25 m34   26 m32 26 m37                                                                                                    | E<br>772.<br>778.<br>778.<br>778.<br>772.<br>774.<br>774.<br>774.<br>774.<br>774.<br>774.<br>774 |
| 2 Peky Math 25:69 27:49 25:43 ?   2 Peky Math 25:40 25:74 25:71 ?   2 Peky Math 25:34 25:74 25:73 ?   2 Peky Math 27:74 27:74 27:74 ?   2 Peky Math 27:74 27:78 27:78 ?   2 Peky Math 25:36 27:78 25:98 ?   2 Peky Math 25:39 27:78 25:98 ?   2 Peky Math 25:39 27:12 27:33 ? ?   2 Peky Math 25:39 27:12 27:33 ? ? ? ? ? ? ? ? ? ? ? ? ? ? ? ? ? ? ? ? ? ? ? ? ? ? ? ? ? ? ? ? ? ? ? ? ? ? ? ? ? ? ? ?                                                                                                    | 비학(初前日 257:56 257:   1 124:60 257:   1 24:60 257:   1 24:60 257:   1 24:60 257:   1 24:60 257:   1 24:60 257:   1 24:60 257:   1 24:60 257:   1 24:60 257:   1 24:60 257:   1 24:60 257:   1 24:60 257:   1 24:60 257:   1 24:60 257:   1 24:60 257:   1 24:60 257:   1 24:60 257:   1 24:60 257:   1 24:60 257:   1 24:60 257:   1 24:60 257:   1 24:60 257:   1 25:59 27:   1 25:                                                                                                    | 06 25%35   47 25%17   06 28336   07 28336   08 27856   99 25964   14 227365   15 22.2643   16 27.06   17 28.43   16 28.73   17 28.43   18 22.736   19 29.734                                                                                                    | 772.<br>773,<br>773,<br>773,<br>774,<br>774,<br>774,<br>774,<br>774,                             |
| 二学体3,802日 215,609 217,171 257,171 7   二学体3,802日 215,662 218,068 28,243 7   二学体3,802日 217,652 218,068 28,243 7   二学体3,802日 217,552 217,553 216,563 7   二学体3,802日 22,557 217,553 217,553 217,553 7   二学体3,805日 22,5597 22,557 25,557 25,557 25,557 25,553 7,757 25,553 7,757 25,557 7,757 7,757 25,557 7,773 7,773 7,773 7,773 7,773 25,733 7,773 7,773 27,953 27,733 27,733 7,773 7,773 25,957 7,773 7,773 25,957 7,773 25,957 7,773 25,957 7,773 25,957 7,773 25,957 7,773 25,957 7,773 25,953 7,773 25,953 7,773 25,953 7,773 25,953 7,773 25,953 7,773 25,953 7,773 25,953 <td< td=""><td>1 부적·0.051目 251.069 257.17   2 부적·0.054目 257.672 254.47   2 부적·0.054目 257.462 254.47   2 부적·0.054目 257.462 254.47   2 부적·0.054目 252.462 257.47   2 부적·0.054目 252.067 254.47   2 부적·0.054目 252.067 254.47   2 부적·0.054目 252.09 257.17   2 부적·0.054目 252.09 257.17   2 부적·0.054目 252.09 257.17   2 부적·0.054目 252.37 254.17   2 부적·0.05411 257.37 254.17   2 부적·0.05412 257.37 254.17   2 부적·0.05414 252.36 257.7</td><td>47 157:17   90 158:336   96 157:834   96 157:834   97 157:834   14 157:834   14 158:306   25 157:308   23 157:308   23 157:308</td><td>773.<br/>773.<br/>773.<br/>772.<br/>774.<br/>774.<br/>774.<br/>774.<br/>774.<br/>773.<br/>774.<br/>773.</td></td<>                                                                                                    | 1 부적·0.051目 251.069 257.17   2 부적·0.054目 257.672 254.47   2 부적·0.054目 257.462 254.47   2 부적·0.054目 257.462 254.47   2 부적·0.054目 252.462 257.47   2 부적·0.054目 252.067 254.47   2 부적·0.054目 252.067 254.47   2 부적·0.054目 252.09 257.17   2 부적·0.054目 252.09 257.17   2 부적·0.054目 252.09 257.17   2 부적·0.054目 252.37 254.17   2 부적·0.05411 257.37 254.17   2 부적·0.05412 257.37 254.17   2 부적·0.05414 252.36 257.7                                                                                                    | 47 157:17   90 158:336   96 157:834   96 157:834   97 157:834   14 157:834   14 158:306   25 157:308   23 157:308   23 157:308                                                                                                    | 773.<br>773.<br>773.<br>772.<br>774.<br>774.<br>774.<br>774.<br>774.<br>773.<br>774.<br>773.     |
| 12-93/101 12-543 1249 12-543 12-543                                                                                                    | 비해외 (1997) 1973/18 1973/18   비해외 (1997) 1973/18 1973/18   비해외 (1997) 1973/18 1973/18   비해외 (1997) 1983/18 1973/18   비해외 (1997) 1983/18 1973/18   비해외 (1997) 1983/18 1973/18   비해외 (1997) 1993/18 1993/18   비해외 (1997) 1973/18 1993/18   비해외 (1997) 1973/17 1984   비해외 (1997) 1973/17 1984   비해외 (1997) 1973/17 1984   비해외 (1997) 1973/17 1984   비해외 (1997) 1973/17 1984   비해외 (1997) 1973/17 1984   비해외 (1997) 1973/17 1984   비해외 (1997) 1973/17 1984   비해외 (1997) 1973/17 1984   비해외 (1997) 1973/17 1984   비해외 (1997) 1973/18 1973/17                                                                                                    | 00 238,336<br>16 257,824<br>16 257,824<br>16 257,825<br>15 257,985<br>14 257,985<br>14 257,985<br>14 257,985<br>15 257,995<br>15 257,995<br>15 257 | 773.<br>773.<br>772.<br>774.<br>773.<br>774.<br>773.<br>774.<br>773.                             |
|                                                                                                    | 교육40月6日 157,85 217,15   교육40月6日 158,46 217,15   교육40月6日 158,46 217,15   교육40月6日 159,20 27   교육40月6日 159,06 25,167   교육40月6日 159,067 258,16   교육40月8日 157,969 288,19   교육40月8日 159,19 237,1   교육40月8日 159,39 237,1   교육40月8日 157,39 284,1   교육40月8日 157,39 284,1   교육40月8日 157,39 243,1   교육40月8日 157,39 243,1   교육40月8日 157,39 247,1   교육40月8日 157,39 247,1   교육40月8日 157,39 247,1   교육40月8日 157,39 247,1   교육40月8日 157,39 247,1   교육40月8日 153,46 27,7                                                                                                    | 00 201,024   16 225,0364   59 257,395   14 227,393   14 225,208   15 227,208   203 2257,308   18 298,024                                                                                                    | 712.<br>712.<br>714.<br>714.<br>713.<br>714.<br>713.                                             |
| 1 144.1 15139 1538   2 2 1539 1538 1538   2 2 1514 2530 1   2 2 1514 2530 1   2 1549 2514 2530 1   2 1640,000 25196 25174 2530 1   2 1640,000 25196 25173 25296 7   2 1640,000 25197 2533 2573 7   2 1640,000 25197 2533 2573 7   2 1640,000 25139 25133 2571 7   2 1640,000 25138 2591 7 7   2 1640,000 25143 2591 7 7   2 1640,000 25143 2531 7 7   2 1640,000 25149 2433 7 7   2 1640,000 2457 7 7 </td <td>그 박성/801월 21.4.1.2 21.1   그 박성/801월 256.443 21.1   그 박성/801월 256.469 257.1   그 박성/801월 256.469 251.1   그 박성/801월 256.469 251.1   그 박성/801월 256.469 251.3   그 박성/801월 255.499 251.3   그 박성/801월 256.399 257.1   그 박성/801월 257.37 264.1   그 박성/801월 257.37 264.1   그 박성/801월 257.39 27.7   그 박성/801월 257.37 264.1   그 박성/801월 257.39 27.7   그 박성/801월 257.30 27.7   그 박성/801월 257.30 27.7   그 박성/801월 257.30 27.7   그 박성/801월 257.30 27.7   그 박성/801월 257.30 27.7   그 박성/801월 257.30 27.7   그 박성/801월 257.30 27.7   그 박성/801월 257.30 27.7</td> <td>40 221,255<br/>59 225,295<br/>14 227,783<br/>14 228,413<br/>15 225,206<br/>13 227,783<br/>18 229,834<br/>18 229,834</td> <td>774.<br/>774.<br/>773.<br/>774.<br/>773.</td>                                                                                                    | 그 박성/801월 21.4.1.2 21.1   그 박성/801월 256.443 21.1   그 박성/801월 256.469 257.1   그 박성/801월 256.469 251.1   그 박성/801월 256.469 251.1   그 박성/801월 256.469 251.3   그 박성/801월 255.499 251.3   그 박성/801월 256.399 257.1   그 박성/801월 257.37 264.1   그 박성/801월 257.37 264.1   그 박성/801월 257.39 27.7   그 박성/801월 257.37 264.1   그 박성/801월 257.39 27.7   그 박성/801월 257.30 27.7   그 박성/801월 257.30 27.7   그 박성/801월 257.30 27.7   그 박성/801월 257.30 27.7   그 박성/801월 257.30 27.7   그 박성/801월 257.30 27.7   그 박성/801월 257.30 27.7   그 박성/801월 257.30 27.7                                                                                                    | 40 221,255<br>59 225,295<br>14 227,783<br>14 228,413<br>15 225,206<br>13 227,783<br>18 229,834<br>18 229,834                                                                                                    | 774.<br>774.<br>773.<br>774.<br>773.                                                             |
| 2 Pers April 6 23.39 27'24 22'33 7   2 Pers April 6 23.69 27'24 22'33 7   2 Pers April 6 23.69 25'14 28.114 28.143 7   2 Pers April 6 23.159 25'73 27'3 7 7   2 Pers April 6 23.159 25'73 27'3 7 7   2 Pers April 6 23.139 27'13 27'3 27'3 7   2 Pers April 6 21'13 21'13 21'13 21'13 21'13 21'13 21'13 21'13 21'13 21'13 21'13 21'13 21'13 21'13 21'13 21'13 21'13 21'13 21'13 21'13 21'13 21'13 21'13 21'13 21'13 21'13 21'13 21'13 21'13 21'13 21'13 21'13 21'13 21'13 21'13 21'13 21'13 21'13 21'13 21'13 21'13 21'13 21'13 21'13 21'13'1 21'13 21'13                                                                                                    | 교육公員が日 155.209 121   교육公員が日 155.007 124.   二単令公員が日 255.007 124.   二単令公員が日 125.009 127.   二単令公員が日 125.007 124.   二単令公員が日 125.009 127.   二単令公員加日 127.09 237.   二単令公員加日 127.307 124.   二単令公員加日 127.393 127.   二単令公員加日 125.342 127.92                                                                                                    | 25,7783<br>14 228,113<br>75 225,126<br>23 227,733<br>18 228,224                                                                                                    | 773.<br>774.<br>778.                                                                             |
| 二学校4,585日 155,67 153,14 12,44,19 7   二学校4,585日 12,756 12,756 12,757 12,758 7   二学校4,585日 25,759 12,759 12,759                                                                                                    | 고 학식 5월 8월 23 56 57 59 58 58 58 58 58 58 58 58 58 58 58 58 58                                                                                                    | 14 228,413   75 257,208   23 257,73   18 258,324                                                                                                    | 774.                                                                                             |
| 31年40,8989 257,96 257,33 257,33 257                                                                                                    | 교육40,896日 357,996 258,1   교육40,896日 128,19 377,1   교육40,801日 127,80 269,1   교육40,801日 27,20 269,1   上車40,901日 27,307 269,1   上車40,901日 27,397 269,1   二車40,904日 27,599 257,1                                                                                                    | 75 257.208<br>23 257.73<br>18 258.324                                                                                                    | 778.                                                                                             |
| 当今40,896日 281,39 277,30 287,73 287,73 7   当今40,816日 287,39 288,138 282,32 7   当今40,816日 287,39 281,138 282,32 7   3年49,8121 271,89 281,138 252,97 7   3年49,8121 271,89 281,138 252,97 7   3年49,8121 271,89 211,435 252,90 7   3年49,8124 211,80 253,83 253,83 7   3年49,8126 211,42 211,80 253,83 7   3年49,8126 211,42 211,80 253,83 7   3年49,8126 211,42 213,80 263,97 7   3年49,8126 211,99 243,93 264,97 7   3年49,81276 244,94 244,94 244,97 7   3年49,81276 243,92 243,99 244,97 7   3年49,81276 244,94 244,97 7 7   344,917 244,97 344,97 7<                                                                                                    | 교육40月9日 253.19 377.   교육40月9日 57.59 361.   교육40月1日 37.347 351.   교육40月1日 37.347 351.   교육40月1日 37.347 351.   교육40月1日 27.347 351.   교육40月1日 27.347 351.   교육40月1日 25.349 257.   교육40月1日 25.349 257.                                                                                                    | 23 257.73<br>18 258.324                                                                                                    |                                                                                                  |
| 324%0711 27.9 281.13 282.32 7   24%0721 281.33 27.97 7   24%0721 281.34 27.97 7   24%0721 281.34 27.97 7   24%0721 281.34 27.97 7   24%0721 281.34 27.97 7   24%0721 281.34 28.98 27.98 7   24%0721 281.46 29.168 29.98 7   24%0721 27.46 27.99 28.489 26.99 7   24%0721 27.46 27.99 28.489 26.99 7   24%0721 24.99 28.49 26.99 7 7   24%0721 24.99 24.94 24.99 7 7   24%0721 24.99 24.99 24.99 7 7   24%0721 24.99 24.99 24.99 7 7   24%0721 24.99 24.99 24.99 7 7   24%07                                                                                                    | 22年40月11日 257.86 258.1   23年40月11日 257.86 258.2   23年40月13日 257.83 258.2   23年40月14日 259.2 257.7   23年40月14日 258.2 257.2                                                                                                    | 18 23324                                                                                                    | 773.                                                                                             |
| コーダの利2日 27.37 28.03 27.97 7   コーダの利2日 27.53 27.03 27.03 7   コーダの利2日 27.53 27.03 27.03 7   コーダの利2日 27.04 27.04 27.03 7   コーダの月2日 27.02 27.04 27.03 7   コーダの月2日 27.02 27.04 25.03 7   コーダの月2日 27.02 27.04 25.03 7   コーダの月2日 27.02 27.04 25.03 7   コーダの月2日 27.02 27.04 25.03 7   コーダの月2日 27.04 27.03 25.03 7   コーダの月2日 26.02 27.03 26.03 7   コーダの月2日 26.04 26.03 26.04 7   コーダの月2日 26.04 26.03 26.07 7   コーダの月2日 26.04 26.07 7 7   コーダの月2日 26.04 26.07 7 7   コーダの月2日 26.04 <td< td=""><td>22年403月2日 257.337 258.   22年403月2日 257.929 257.7   22年403月2日 257.929 257.7   22年403月2日 258.245 257.23</td><td>10 000 000</td><td>774.</td></td<>                                                                                                    | 22年403月2日 257.337 258.   22年403月2日 257.929 257.7   22年403月2日 257.929 257.7   22年403月2日 258.245 257.23                                                                                                    | 10 000 000                                                                                                    | 774.                                                                                             |
| 금부적성 제3점 27937 27643 257381 27538 27538                                                                                                    | 22年03月33日 257.929 257.4   22年03月34日 258.245 257.2                                                                                                    | 35 25/3/                                                                                                    | 773.                                                                                             |
| 二学校3月3日 213.03 217.93 22.93.0 ?   二学校3月3日 22.74.22 217.93 25.93.2 ?   二学校3月3日 21.74.2 217.94 28.93.1 ?   二学校3月3日 21.74.2 217.94 28.93.1 ?   二学校3月3日 21.74.2 217.94 28.93.1 ?   二学校3月3日 21.94.2 21.94.2 28.93.1 ?   二学校3月3日 21.94.2 21.94.2 28.93.1 ? ?   二学校3月3日 21.94.2 21.94.3 29.94.6 ? ? ?   二学校3月3日 24.94.1 24.94.4 24.94.6 ? ? ?   二学校3月3日 24.93.2 24.93.9 24.94.7 ? ? ?   二学校3月3日 24.93.2 24.93.9 24.97 ? ? ? ? ? ? ? ? ? ? ? ? ? ? ? ? ? ? ? ? ? ?                                                                                                    | 258.245 257.1                                                                                                    | 15 257.801                                                                                                    | 773.                                                                                             |
| 2 単分約35日<br>2 単分約35日<br>2 単分約35<br>2 単分約35<br>2 単分<br>2 単分約35<br>2 単分約35<br>2 単分約35<br>2 単分約35<br>2 単分15<br>2 単分15<br>2 単分15<br>2 単分15<br>2 単分15<br>2 単分 |                                                                                                    | 88 258.38                                                                                                    | 774.                                                                                             |
| 二字時約月1日 21/3/8 21/3/9 25/3/9 7   二字時約月1日 21/3/9 25/3/9 22/9/9 7   二字時約月1日 21/3/9 25/3/9 22/9/9 7   二字時約月1日 21/3/9 25/3/9 24/9/9 7   二字時約月2日 21/3/9 21/3/9 24/9/9 7   二字時約月2日 24/9/2 24/9/9 24/9/9 7   二字時約月2日 24/9/2 24/9/9 24/9/9 7   二字時約月2日 24/9/2 24/9/9 24/9/9 7   二字時約月2日 24/9/2 24/9/9 24/9/9 7   二字時約月2日 24/9/2 24/9/9 24/9/9 7   二字時約月2日 24/9/2 24/9/9 34/9/9 7   二字時約月2日 24/9/2 24/9/9 7 7   二字時約月2日 24/9/9 24/9/9 7 7   二字時約月2日 24/9 24/9/9 7 7   二字時約月2日 24/9 24/9 7 7   二字時約月2日                                                                                                    | 22403月15日 257.422 257.3                                                                                                    | 01 257.932                                                                                                    | 773.                                                                                             |
| 二中の月11日 21-3.9 24439 24-37 7   二中の月11日 24-37 7 7 7   二中の月11日 24-422 211381 24-637 7   二中の月11日 21-549 211381 24-637 7   二中の月21日 21-549 24-397 7 7   二中の月21日 26-543 24-393 24-57 7   二中の月21日 26-544 24-59 7 7   二中の月21日 26-545 24-59 24-57 7   二中の月21日 26-545 24-59 24-57 7   二中の月21日 26-545 24-59 24-57 7   二中の月21日 26-545 24-59 24-57 7   二中の月21日 26-545 24-59 24-57 7   二中の月21日 26-545 24-59 24-57 7   二中の月21日 26-54 24-59 24-57 7   二中の月21日 26-54 24-53 7 7   二中の月21日 26-55                                                                                                    | 22403月16日 257.495 257.                                                                                                    | 62 258.201                                                                                                    | 773.                                                                                             |
| 고부여 (1)13 11 24.57.57 24.65.57 24.65.57   고부여 (1)13 11 24.65.67 24.65.77 24.65.77 75.77   고부여 (1)2 11 24.65.77 24.65.77 75.75 75.75 75.75   고부여 (1)2 11 24.65.77 24.65.77 75.75 75.75 75.75 75.75   고부여 (1)2 11 24.65.97 24.65.97 75.75 24.65.97 75.75 75.75 <td>27403A17H 257.379 243</td> <td>19 24/39/</td> <td>/59.</td>                                                                                                    | 27403A17H 257.379 243                                                                                                    | 19 24/39/                                                                                                    | /59.                                                                                             |
| コードの12010日 14.12 14.14 14.44 14.41 14.41 14.41 14.41 14.41 14.41 14.41 14.41 14.41 14.41 14.41 14.41 14.41 14.41 14.41 14.41 14.41 14.41 14.41 14.41 14.41 14.41 14.41 14.41 14.41 <th14.11< th=""> 14.41 14.41</th14.11<>                                                                                                    | 2443 F15H 248 972 2117                                                                                                    | 51 246.587                                                                                                    | 715                                                                                              |
| 그분%3/821日 3/8312 3/83/99 2/84/37 5   그분%3/821日 3/83/24 3/83/99 2/84/37 5   그분%3/821日 2/84/38 3/83/94 2/84/37 5   그분%3/821日 2/84/38 3/84/37 3/84/37 5   그분%3/821日 2/84/38 3/84/37 2/84/37 5   그분%3/821日 2/84/38 3/84/37 3/84/37 5   그분%3/821日 2/84/38 3/84/37 3/84/37 5   그분%3/821日 2/84/38 3/84/37 3/84/37 5   그분%3/821日 3/84/37 3/84/37 3/84/37 5   그분%3/821日 3/84/37 3/84/37 3/84/37 5   그분%3/821日 3/84/37 3/84/37 3/84/37 5   그분%3/821日 3/84/37 3/84/37 3/84/37 5   그분%3/821日 3/84/37 3/84/37 3/84/37 5   2/8%3/821日 3/84/37 3/84/37 3/84/37 5   2/8%3/821日 3/84/37 3/84/37                                                                                                    | 247.900 244.<br>247.900 244.<br>248.942 248.                                                                                                    | 40 247.400<br>1 249.466                                                                                                    | 745                                                                                              |
| コーキャ43821月 345 94 345 994 345 994 346 597 1   コーキャ43823月 236 082 247 594 248 971 5   コーキャ43823月 236 082 247 594 248 971 5   コーキャ43823月 236 082 247 594 248 971 5   コーキャ43825月 249 42 248 259 248 955 7   コーキャ43875月 249 43 248 137 248 956 7   コーキャ43875月 249 457 248 596 248 395 7   コーキャ43875月 249 157 248 596 248 395 7   コーキャ43875月 249 157 248 593 248 516 248 17 7   コーキャ43875月 249 157 248 137 248 137 7 7 7   コーキャ43875月 249 157 248 137 7 7 7 7 7 7   コーキャ43875月 248 153 248 42 248 19 7 7   コーキャ43875月 248 513 248 42 248 19 7 7                                                                                                    | 274603.071 FI 249.312 248.3                                                                                                    | 09 7.45.477                                                                                                    | 745                                                                                              |
| 그부탁 (約月32日 그분 (約月32日) 247,594 그 444,973 7   그부탁 (約月32日) 244,595 342,595 342,595 342,597 7   그부탁 (約月32日) 344,44 242,598 344,895 7   그부탁 (約月32日) 344,44 242,598 344,895 7   그부탁 (約月32日) 344,44 242,598 344,895 7   그부탁 (約月32日) 344,48 341,177 244,913 7   그부탁 (約月32日) 342,49 342,597 244,913 7   그부탁 (約月37日) 342,513 344,643 342,797 7   그부탁 (約月37日) 344,513 344,643 342,797 7   그부탁 (約月37日) 344,513 344,643 342,797 7   그부탁 (約月37日) 344,513 344,643 342,997 7   그부탁 (約月37日) 344,513 344,613 342,997 7   그부탁 (約月37日) 344,513 344,613 342,997 7   그부탁 (約月31日) 344,513 344,613 342,997 7   그부탁 (約月3                                                                                                    | 224903 月22日 248.914 248.0                                                                                                    | 09 248.567                                                                                                    | 745                                                                                              |
| 그부야 3月34 년 243.53 248.29 248.27 7   그부야 3月35日 248.24 248.29 249.07 7   그부야 3月35日 248.42 248.29 249.07 7   그부야 3月35日 248.65 248.17 248.917 7   그부야 3月35日 248.65 248.39 77   그부야 3月35日 249.13 24.537 248.13 7   그부야 3月35日 240.13 246.51 24.07 7   그부야 3月35日 246.53 246.42 24.23 7   그부야 3月35日 246.51 24.07 7 7   그부야 3月35日 246.53 246.42 24.23 7   그부야 3月35日 24.53 24.42 24.23 7                                                                                                    | 22年03月23日 250.032 247.5                                                                                                    | 94 245.972                                                                                                    | 746.                                                                                             |
| 고부적3月25日 3.49.4 3.42.39 2.46.95 7   고부적3月25日 3.49.16 3.42.17 2.69.17 7   고부적3月25日 3.49.56 3.44.57 2.69.37 7   고부적3月27日 3.69.55 3.44.66 3.62.33 7   고부적3月27日 3.69.15 3.44.66 3.62.33 7   고부적3月37日 3.69.19 3.44.618 3.64.70 7   고부적5月37日 3.69.19 3.44.618 3.64.70 7   고부적5月37日 3.69.31 24.819 7 7   고부적5月37日 3.69.11 19.197 8 3.41                                                                                                    | 22年03月24日 249.536 248.3                                                                                                    | 95 248.327                                                                                                    | 746.                                                                                             |
| 고부야정 전5년 39.14 241.77 246.97 7   고부야정 전517 246.95 246.956 246.95 7   고부야정 전518 240.95 246.95 246.95 7   고부야정 전518 240.95 246.95 246.92 7   고부야정 전519 240.15 246.92 246.92 7   고부야정 전519 246.93 244.92 246.92 7   고부야정 전511 10 246.93 246.92 7                                                                                                    | 22年03月25日 249.42 248.2                                                                                                    | 89 248.805                                                                                                    | 746.                                                                                             |
| 21年93月27日 26955 246954 24239 7   21年93月27日 240213 247397 24213 77   21年93月27日 240213 247397 24213 77   21年93月27日 240213 247397 24213 77   21年93月27日 246313 246313 24637 7   21年93月27日 246523 24442 24237 7   21年93月21日 24531 24737 6 3                                                                                                    | 22年03月26日 249.16 248.1                                                                                                    | 77 248.917                                                                                                    | 746.                                                                                             |
| 김수영(封計 2018 2147 2413 7<br>고수영(封計 2018 24458 2447 7<br>고수영(封計 2018 2455 24458 2447 7<br>고수영(封計 2455 24451 1557 7<br>고수영(封計 1557 8                                                                                                    | 21年03月27日 249.055 248.0                                                                                                    | 86 245.293                                                                                                    | 746.                                                                                             |
| 21年69月29日 19415 244515 244515 24752 7<br>21年69月59日 24455 24454 24615 7<br>21年69月51日 24455 24454 24615 7<br>21年69月51日 0 34531 91.571 0 3                                                                                                    | 22年03月25日 249.218 247.3                                                                                                    | 97 248.123                                                                                                    | 745.                                                                                             |
| 22年03月93日 246.553 246.462 246.559 7<br>22年03月93日 246.911 92.971 0 3-                                                                                                    | 22年03月29日 249.158 248.0                                                                                                    | 18 245.702                                                                                                    | 746.                                                                                             |
| 2470/311 929/1 0 3                                                                                                    | 22年03月30日 248.553 248.4                                                                                                    | \$2 245.529                                                                                                    | 745.                                                                                             |
| All 2003 ALL 2003 ALL                                                                                                    | 246311 929                                                                                                    | 1 0                                                                                                    | 341.                                                                                             |
| RB COLOR                                                                                                    |                                                                                                    |                                                                                                    |                                                                                                  |

# 2、查询 <年报表>;

#### 点击 <年报表>。

| 💀 皮带秤计量系统 |        |          | - 🗆 X      |
|-----------|--------|----------|------------|
|           |        |          |            |
|           | 皮带秤产量  | 量监控      |            |
| 月报表       | 年报表    | 故障诊断     | <u>返 回</u> |
| 秤名        |        | 全部       |            |
| 物料        |        | 全部       |            |
| 年份        |        | 2022年    |            |
|           | 查议     | <b>a</b> |            |
|           |        |          |            |
|           |        |          |            |
|           |        |          |            |
|           |        |          |            |
|           |        |          |            |
|           |        |          |            |
|           |        |          |            |
|           |        |          |            |
|           |        |          |            |
|           |        |          |            |
|           | XXX有限· | 公司       |            |

| 🚽 皮带秤计量系统  |          |             |           | - 🗆 X     |  |  |
|------------|----------|-------------|-----------|-----------|--|--|
| 月报表        |          | 年报表 故障诊断    |           | 返回        |  |  |
|            |          | XXX/ 202247 | "重报表 单位:钝 |           |  |  |
| <u>л</u> е | 一班       | 二課:         |           | 月产        |  |  |
| 01,9       | 4379.52  | 4552.729    | 4640.615  | 13572.864 |  |  |
| 02月        | 7223.191 | 7219,476    | 7219.755  | 21662.422 |  |  |
| 0.7        | 7869.449 | 7670.015    | 7607.36   | 23146.824 |  |  |
| Pri pri    | 0.0140   |             | armen re  | 1000648   |  |  |
|            |          |             |           |           |  |  |
|            |          |             |           |           |  |  |
|            |          |             |           |           |  |  |
|            |          |             |           |           |  |  |
|            |          |             |           |           |  |  |
|            |          |             |           |           |  |  |
|            |          |             |           |           |  |  |
|            |          |             |           |           |  |  |
|            |          |             |           |           |  |  |
|            |          |             |           |           |  |  |
|            |          |             |           |           |  |  |
|            |          |             |           |           |  |  |
|            |          |             |           |           |  |  |
|            |          |             |           |           |  |  |
|            |          |             |           |           |  |  |
|            |          |             |           |           |  |  |
|            |          | XXX有        | 限公司       |           |  |  |

## 3、查询 <故障诊断>;

点击 <故障诊断> 。

|      | series and the |      |         | 诊断   |         |      |         |
|------|----------------|------|---------|------|---------|------|---------|
| 月    | 报表             | 年    | 很表      | 故障诊断 |         | 返回   |         |
|      | 甲              | 1_物料 |         |      | 甲2      | 物料   |         |
| 总累计量 | 1617.94        | 月累计量 | 1617.94 | 总累计量 | 1617.14 | 月累计量 | 1617.14 |
| 日累计里 | 58.94          | 班累计量 | 17.51   | 日累计里 | 58.81   | 班累计量 | 17.33   |
| 比累计量 | 1617.94        | 定值累计 | 1617.94 | 批累计量 | 1617.14 | 定值累计 | 1617.14 |
| 翔城重  | 26.6           | 瞬时速度 | 0.12    | 瞬时流望 | 76.1    | 瞬时速度 | 0.12    |
| 自前负荷 | 1.00           | 控制输出 | 1234.00 | 当前负荷 | 1.00    | 控制輸出 | 1234.00 |
| 净里   | 123.00         |      |         | 净里   | 123.00  |      |         |
|      | 甲              | 3_物料 |         |      | 乙1      | 物料   |         |
| 总累计量 | 1616.36        | 月累计量 | 1616.36 | 总累计量 | 1617.10 | 月累计量 | 1617.10 |
| 日累计里 | 58.76          | 班累计量 | 17.44   | 日累计里 | 58.92   | 班累计量 | 17.52   |
| 比累计量 | 1616.36        | 定值累计 | 1616.36 | 批累计量 | 1617.10 | 定值累计 | 1617.10 |
| 和小魚里 | 35.3           | 瞬时速度 | 0.12    | 瞬时流里 | 37.0    | 瞬时速度 | 0.12    |
| 前负荷  | 1.00           | 控制输出 | 1234.00 | 当前负荷 | 1.00    | 控制輸出 | 1234.00 |
| ,爭里  | 123.00         |      |         | 伊里   | 123.00  |      |         |
|      | Z              | 2_物料 |         |      | 主料      | _物料  |         |
| 包累计量 | 1617.21        | 月累计量 | 1617.21 | 总累计量 | 1616.98 | 月累计量 | 1616.99 |
| 日累计里 | 59.13          | 班累计量 | 17.46   | 日累计里 | 59.17   | 班累计量 | 17.57   |
| 比累计里 | 1617.21        | 定值累计 | 1617.21 | 批累计量 | 1616.99 | 定值累计 | 1616.99 |
| 知道意思 | 44.0           | 瞬时速度 | 0.12    | 瞬町流里 | 45.8    | 瞬时速度 | 0.12    |
| 自則   | 1.00           | 控制输出 | 1234.00 | 白則页何 | 1.00    | 控制输出 | 1234.00 |
| 净里   | 123.00         |      |         | 伊里   | 123.00  |      |         |
|      |                |      |         |      |         |      |         |
|      |                |      |         |      |         |      |         |
|      |                |      |         |      |         |      |         |
|      |                |      |         |      |         |      |         |
|      |                |      |         |      |         |      |         |
|      |                |      |         |      |         |      |         |
|      |                |      |         |      |         |      |         |
|      |                |      |         |      |         |      |         |
|      |                |      |         |      |         |      |         |
|      |                |      |         |      |         |      |         |
|      |                |      |         |      |         |      |         |
|      |                |      |         |      |         |      |         |